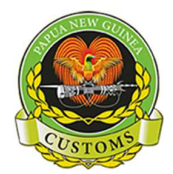

ASYCUDA WORLD How-to-Note(s)

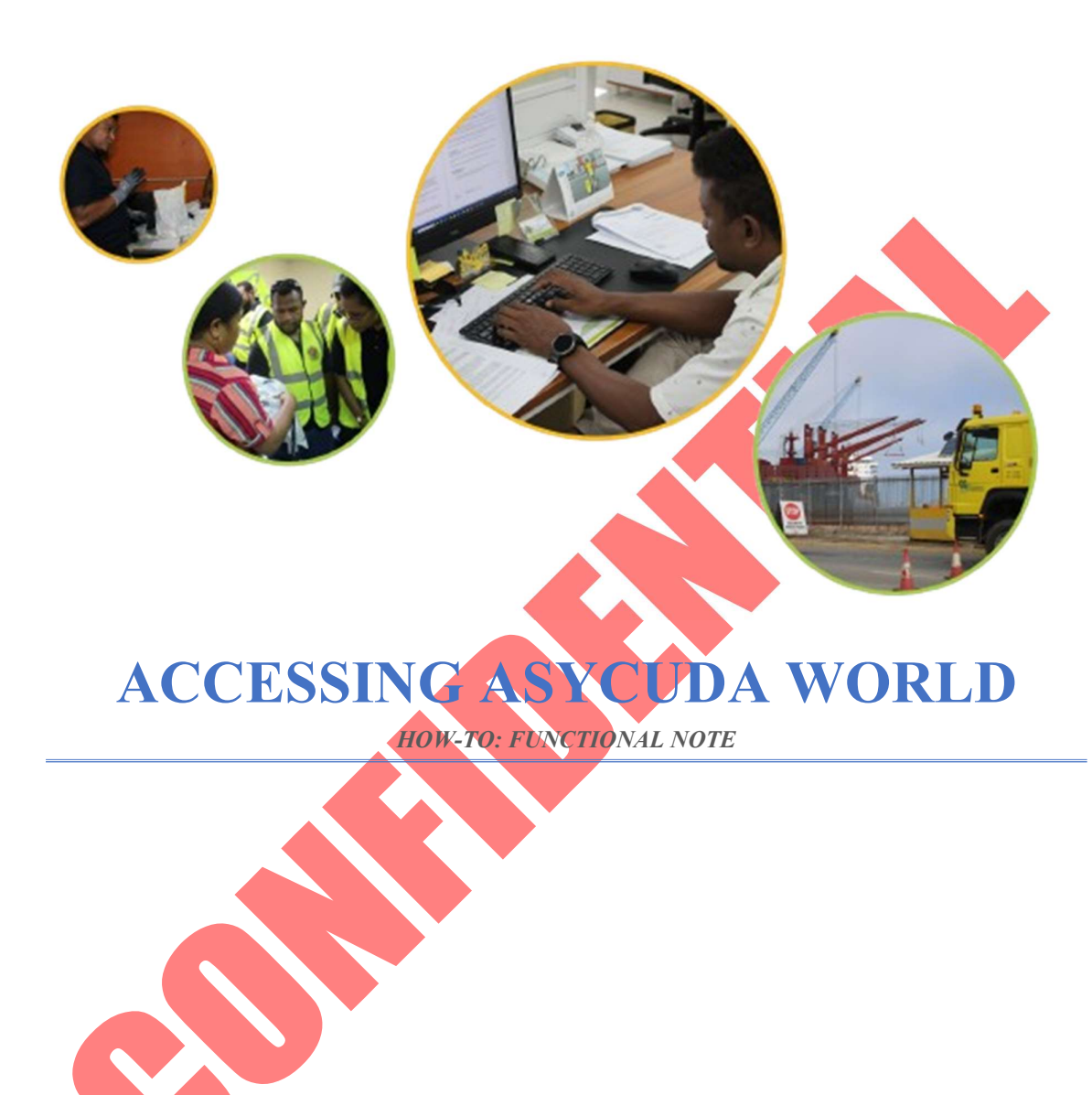

Page 1 of 5

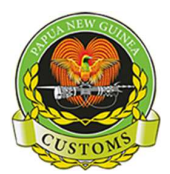

ASYCUDA WORLD How-to-Note(s)

# **OVERVIEW**

The following functional note document provides details around ASYCUDA World when accessing your user profile:

- ★ Downloading the ASYCUDA World App
- ★ Logging in to ASYCUDA World for the first time
- ★ Logging out

Page 2 of 5

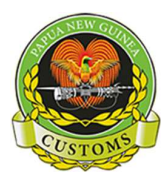

ASYCUDA WORLD

How-to-Note(s)

#### DOWNLOADING THE ASYCUDA WORLD APP

1. Access the ASYCUDA Portal website, open your browser and type in the following web address: <u>http://portal.customs.gov.pg/index.jsf</u>

It will open the following page:

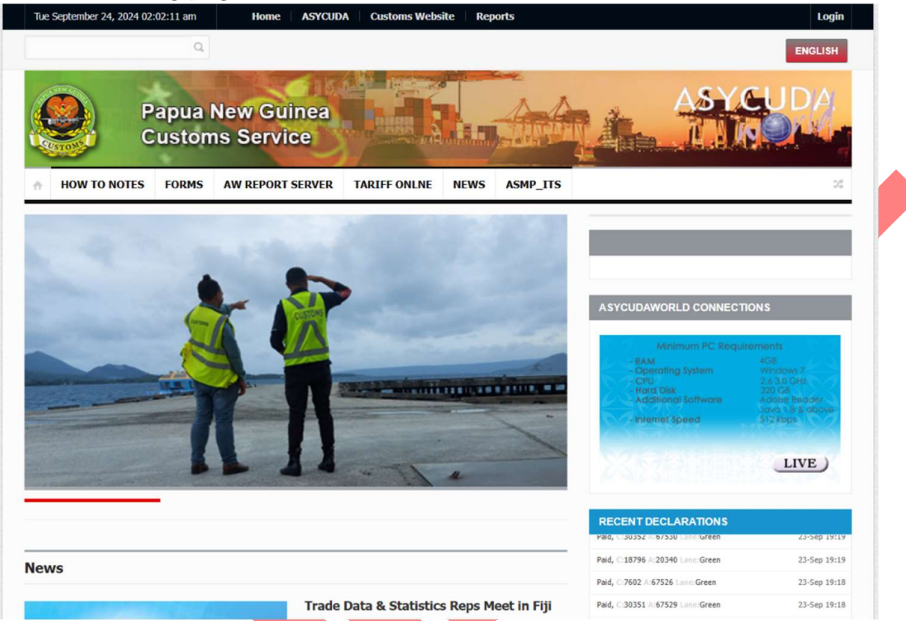

2. Then select the `Live` button to download the app

|                            | ASYCUDAWORLD CONNEC                                                                              | TIONS                                                                                      |
|----------------------------|--------------------------------------------------------------------------------------------------|--------------------------------------------------------------------------------------------|
|                            | Minimum PC Requ                                                                                  | uirements                                                                                  |
|                            | - RAM<br>- Operating System<br>- CPU<br>- Hard Disk<br>- Additional Software<br>- Internet Speed | 4GB<br>Windows 7<br>2,6 3,0 GHz<br>320 GB<br>Adobe Reader<br>Java 1,8 8, above<br>512 kbps |
|                            |                                                                                                  | LIVE                                                                                       |
| 3. From your download wind | What do you want to do with A                                                                    | ASYCUDAWorld_I ×                                                                           |

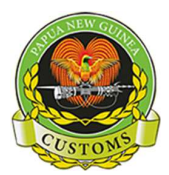

ASYCUDA WORLD How-to-Note(s)

## LOGGING IN

Once you've downloaded and opened the application, if you are presented with the following message:

| Do    | you want to run this application?                                                                                                    |  |
|-------|----------------------------------------------------------------------------------------------------|--|
|       | Publisher: Thawte Freemail Member                                                                                                    |  |
| Runn  | ing this application may be a security risk                                                                                                    |  |
| Risk: | This application will run with unrestricted access which may put your computer and<br>personal information at risk. The information provided is unrellable or unknown so it<br>is recommended not to run this application unless you are familiar with its source |  |
|       | The certificate used to identify this application has expired.<br>More Information                                                                                                    |  |
| Selec | t the box below, then click Run to start the application                                                                                                    |  |
|       | I accept the risk and want to run this application. Run Cancel                                                                                                    |  |

Select `I accept the risk...`, then click `Run`. And wait for the login dialog to load while the application is downloading:

| Starting application                    | ×      |
|-----------------------------------------|--------|
| Downloading application.                | (iii)  |
| Location: https://portal.customs.gov.pg | Carcel |
|                                         | Cancel |

Once its completed, the dialog box below will appear:

|                                                                                                    | ASYCUDAWorld         |   |
|----------------------------------------------------------------------------------------------------|----------------------|---|
| Not a series of the series of the series of | Login name           |   |
| TLS_DHE_DSS_WIT                                                                                                    | H_AES_128_CBC_SHA256 | × |
|                                                                                                    |                      |   |

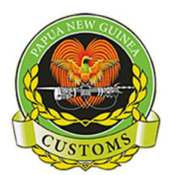

ASYCUDA WORLD

How-to-Note(s)

#### WHEN LOGGING IN FOR THE FIRST TIME

1. Upon correctly entering your user id(username) and one-time password (OTP) – *provided by* <u>*PNGCS ASYCUDA team*</u>, the following window below will appear

|   | Your Password has expired. Please choose a new password. |
|---|----------------------------------------------------------|
| - |                                                          |
|   |                                                          |

- 2. Click on the
- 3. Re-enter the <u>OTP in as old password</u>, then enter your new password. Re-enter your new password once more, then click on the **v** to save changes.

| ssword |        |        |
|--------|--------|--------|
|        |        |        |
| ssword |        |        |
|        |        |        |
|        |        | X      |
|        | ssword | ssword |

4. You will then be displayed with the ASYCUDA World window opening.

#### LOGGING OUT

When logging out, simply navigate to the top left-hand corner of the AW window and click the power button.

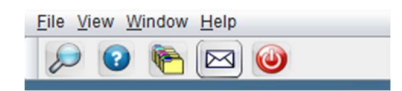

Then confirm the end of session by clicking the appropriate icon.

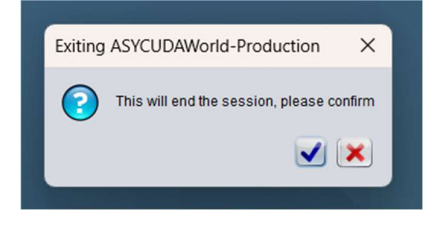

Page 5 of 5

More detailed information can be found in other "How-to" notes available from Customs. For further information please contact <u>asycuda\_team@customs.gov.pg</u> or <u>servicedesk@customs.gov.pg</u>